## MANUAL ZOOM-A:MENDAFTARKAN GURU (MEWUJUDKAN AKAUN GURU) SUBJEKTINDAKAN:GURU PENYELARAS/SU PEPERIKSAAN

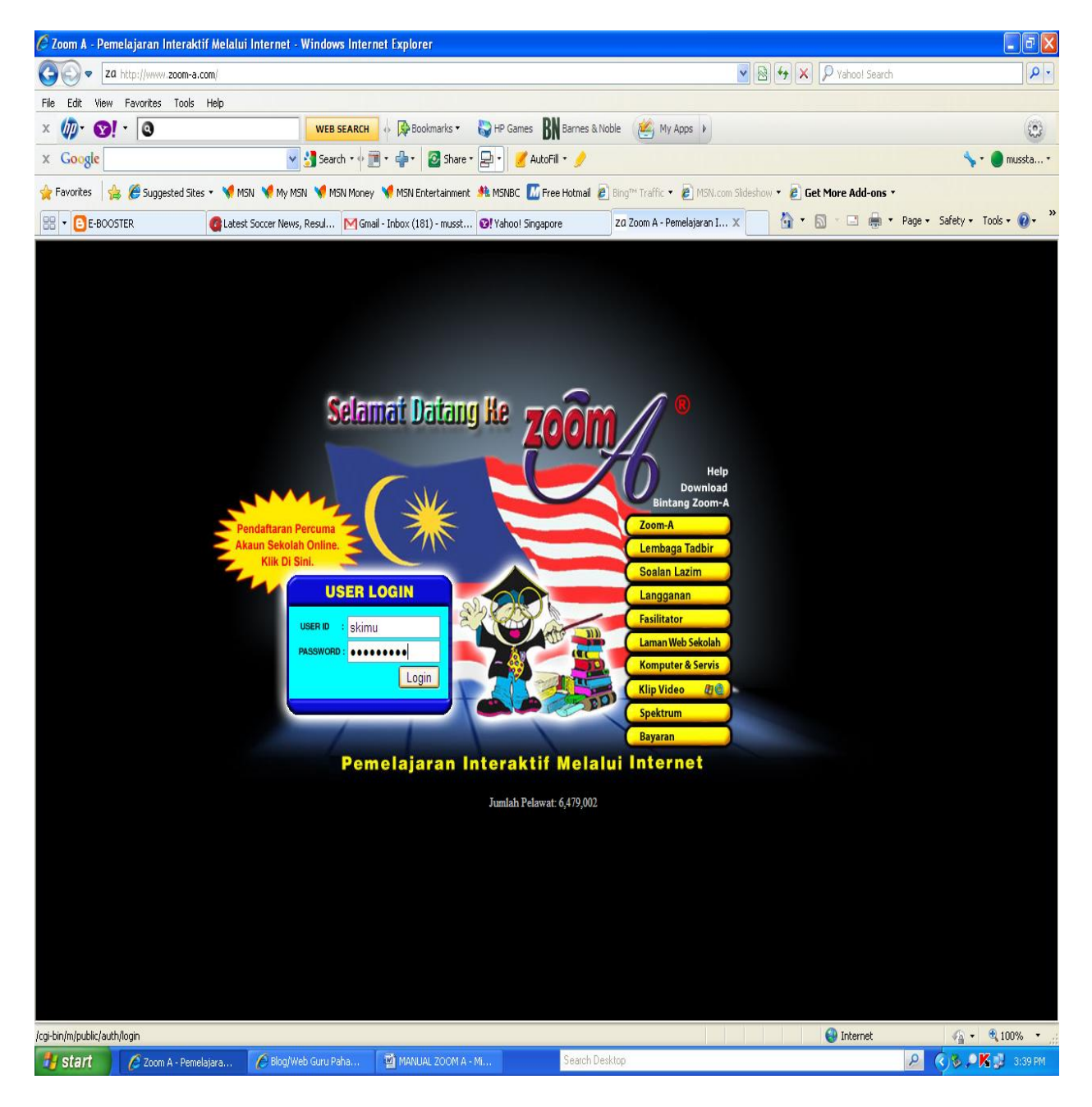

Layari laman web zoom-a (www.zoom-a.com). Masukkan ID dan Password sekolah dan klik Login.

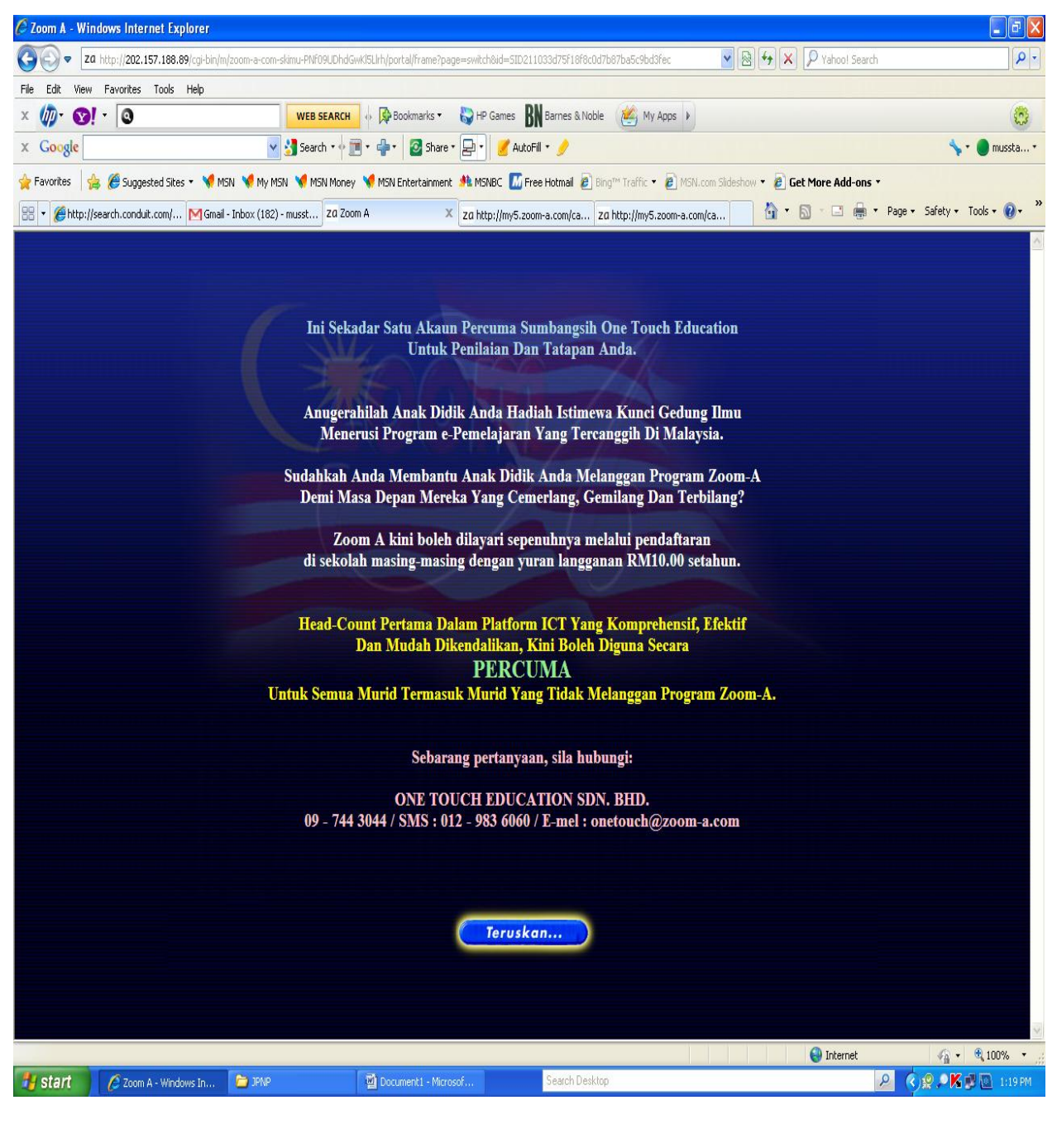

Menu berikut dipaparkan dan Klik butang

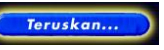

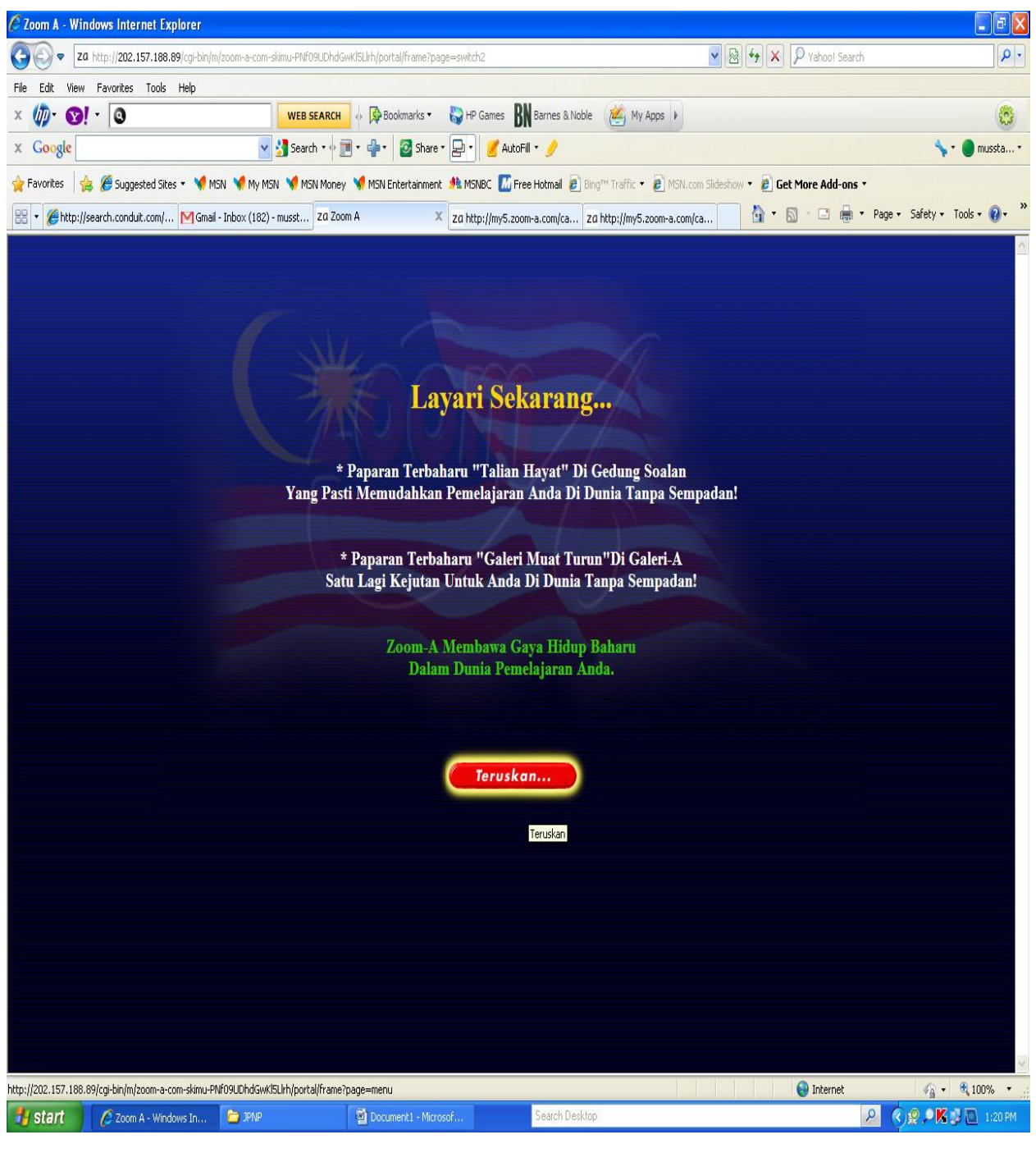

Seterusnya, apabila menu berikut dipaparkan, Klik butang

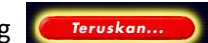

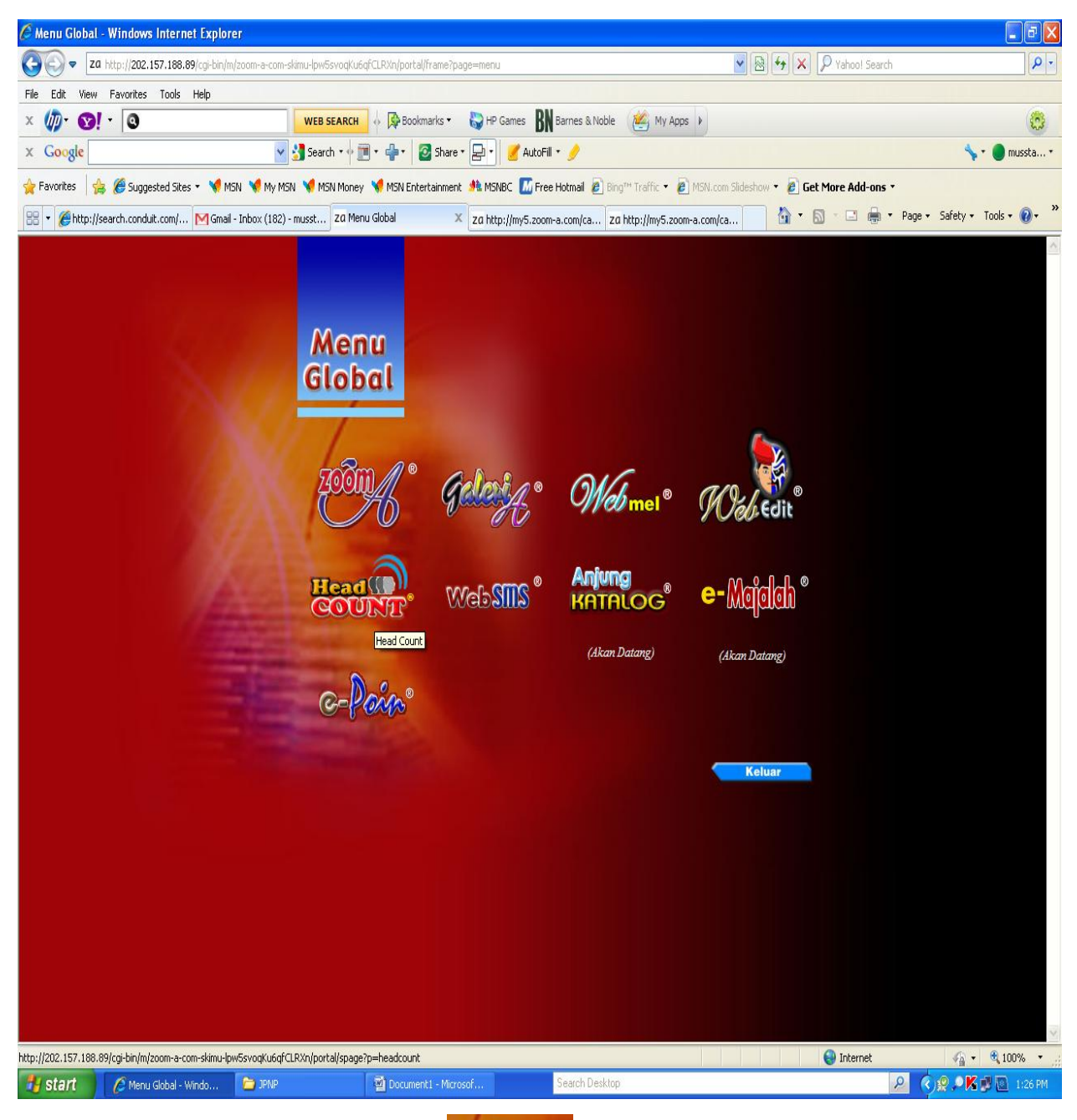

Menu Global akan dipaparkan. Klik pilihan

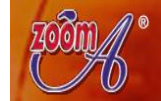

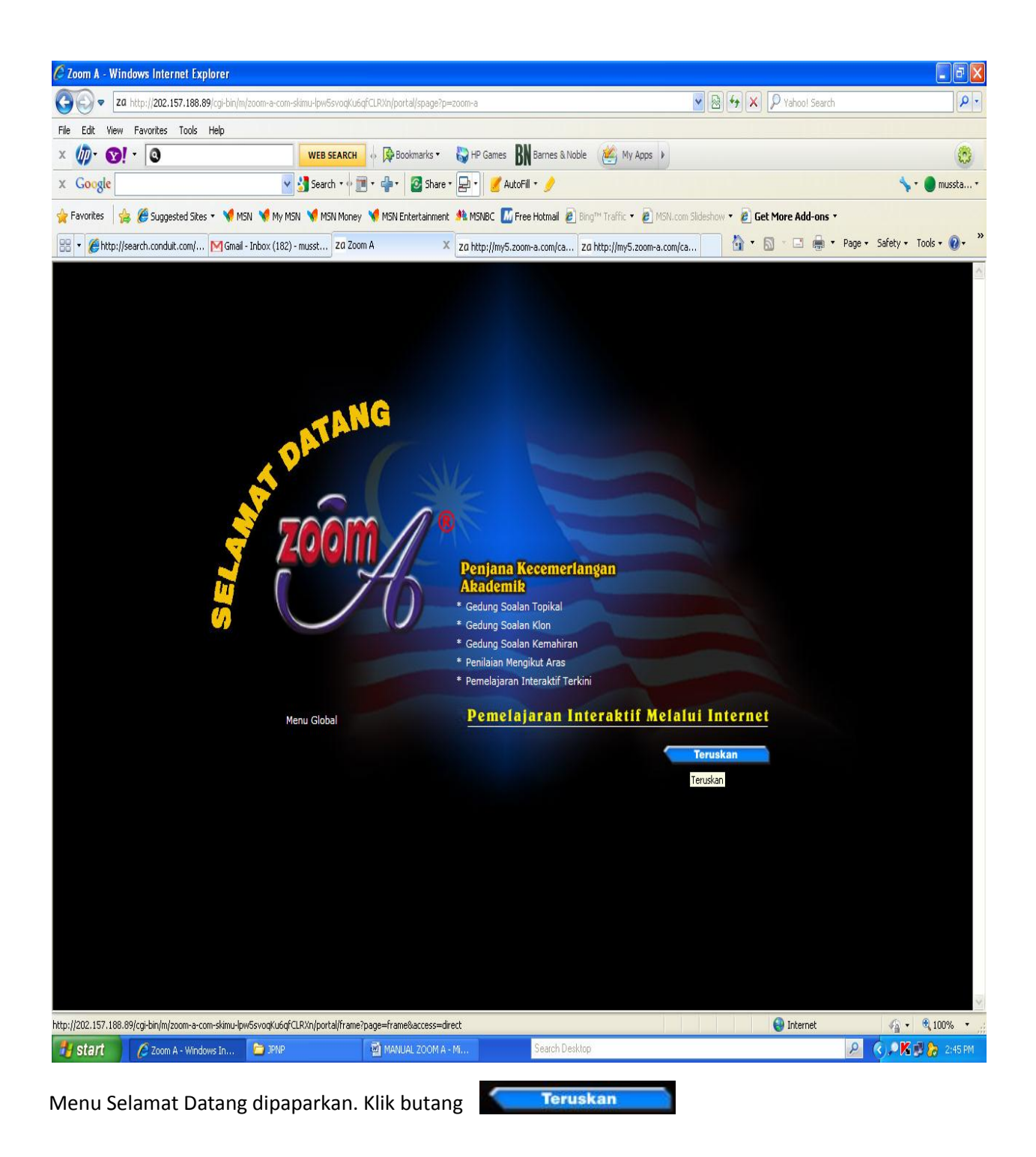

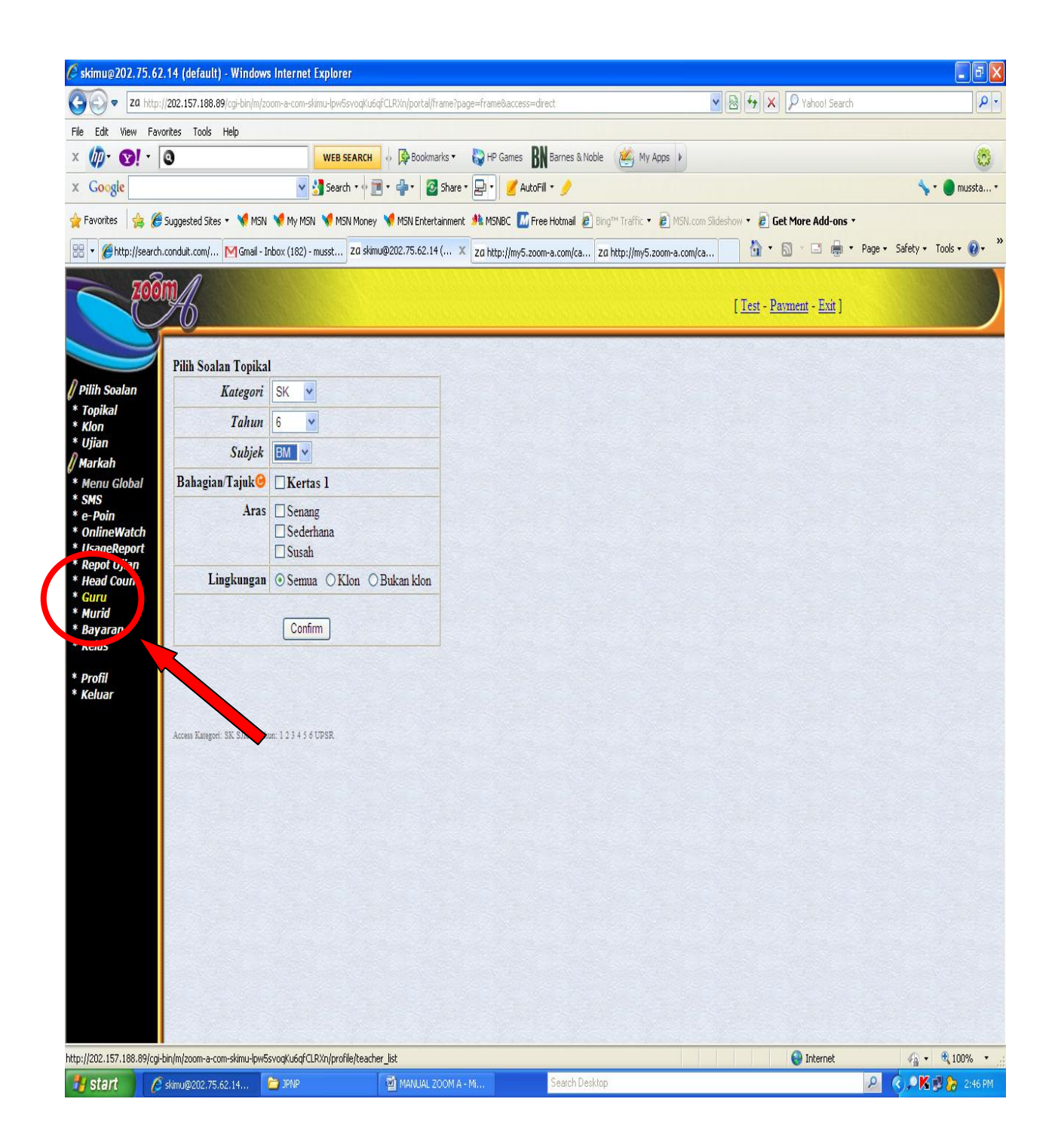

Menu berikut dipaparkan. Di bahagian pilihan menu, sila klik pilihan Guru.

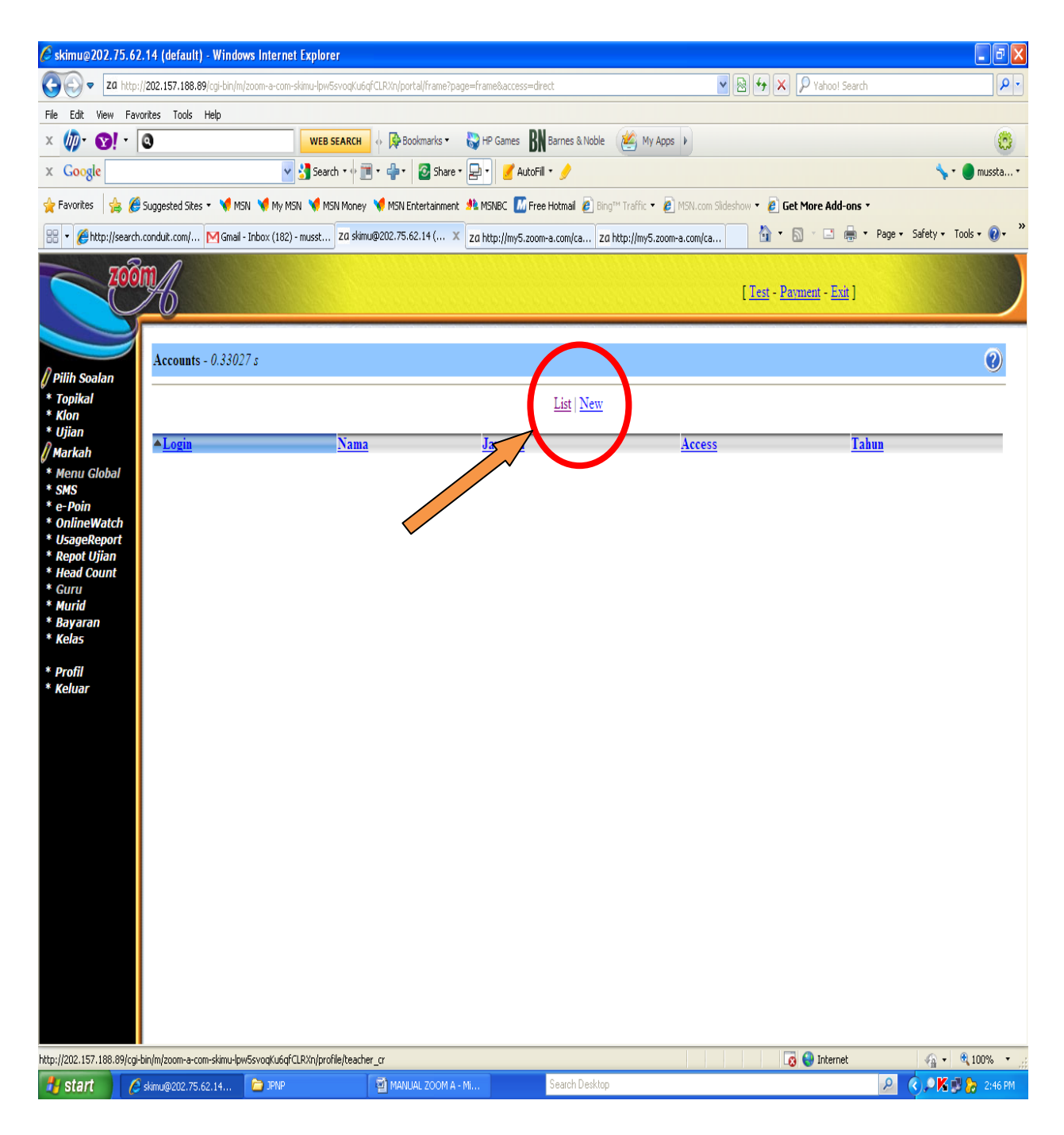

Seterusnya menu Accounts guru dipaparkan. Klik <u>New</u> untuk mendaftarkan/mewujudkan akaun guruguru.

| 🖉 skimu@202.75.62.14 (default) - Windows Internet Explo                                                                                                    | rer                                                                                                    |                                                                                | - @ 🛛                      |
|----------------------------------------------------------------------------------------------------|----------------------------------------------------------------------------------------------------|--------------------------------------------------------------------------------|----------------------------|
| COO v Za http://202.157.188.89/cgi-bin/m/zoom-a-com-skimu-lp                                                                                                    | w5svoqKu6qfCLRXn/portal/frame?page=frame&access=direct                                                                             | 💌 🗟 🐓 🗙 🔎 Yahoo! Search                                                        | • 9                        |
| File Edit View Favorites Tools Help                                                                                                    |                                                                                                    |                                                                                |                            |
| × 🐠 😵 🖓 🐨                                                                                                    | a search → Paokmarks ▼ 😜 HP Games 🖪 Barnes & Noble                                                                                 | My Apps 🕨                                                                      |                            |
| x Google v 🛃 Se                                                                                                    | arch 🛛 🔶 👘 🕈 🔮 Share Y 🖳 🕈 AutoFill Y 🤌                                                                                            |                                                                                | 🦴 🔹 🛑 mussta 🔹             |
| 🐈 Favorites 🛛 🚖 🏉 Suggested Sites 🔹 📢 MSN 📢 My MSN 📢                                                                                                    | MSN Money 💘 MSN Entertainment 🍂 MSNBC 🚺 Free Hotmail 👩 Bing 🖬                                                                      | Traffic 🔻 🙋 MSN.com Slideshow 🔻 🙋 Get More Add-ons 🔻                           |                            |
| 😁 🔻 🎉 http://search.conduit.com/ M Gmail - Inbox (182) - musst                                                                                                    | za skimu@202.75.62.14 ( 🗙 za http://my5.zoom-a.com/ca za ht                                                                        | tp://my5.zoom-a.com/ca                                                         | age 🔹 Safety 🔹 Tools 👻 🕢 👻 |
| Pilih Soalan<br>* Topikal<br>* Klon<br>* Ujian<br>Markah<br>* Menu Global<br>* SMS<br>* e-Poin<br>* OnlineWatch<br>* SageReport<br>* Repot Ujian<br>* Head Count<br>* Guru<br>* Murid<br>* Bayaran<br>* Kelas<br>* Profil<br>* Keluar | <u>List</u> New<br><u>Name</u><br>[skimu-mustafa]<br>Note: Name must start with skimu- such<br>Only a-z, 0-9 and underscore "_" al | [Test - Payment - Exit]<br>New<br>as skimu-abu, skimu-ali<br>lows in the name. |                            |
|                                                                                                    |                                                                                                    |                                                                                |                            |
|                                                                                                    |                                                                                                    | S Internet                                                                     | 🐴 • 🔍 100% • ;;            |
| 🛃 start 🖉 🖉 skimu@202.75.62.14 🖆 JPNP                                                                                                    | MANUAL ZOOM A - M Search Desklop                                                                                                   |                                                                                | 2:50 PM                    |

Taipkan nama guru mengikut arahan yang diberikan. Sila pastikan nama guru didahului dengan nama ID sekolah dan klik butang New

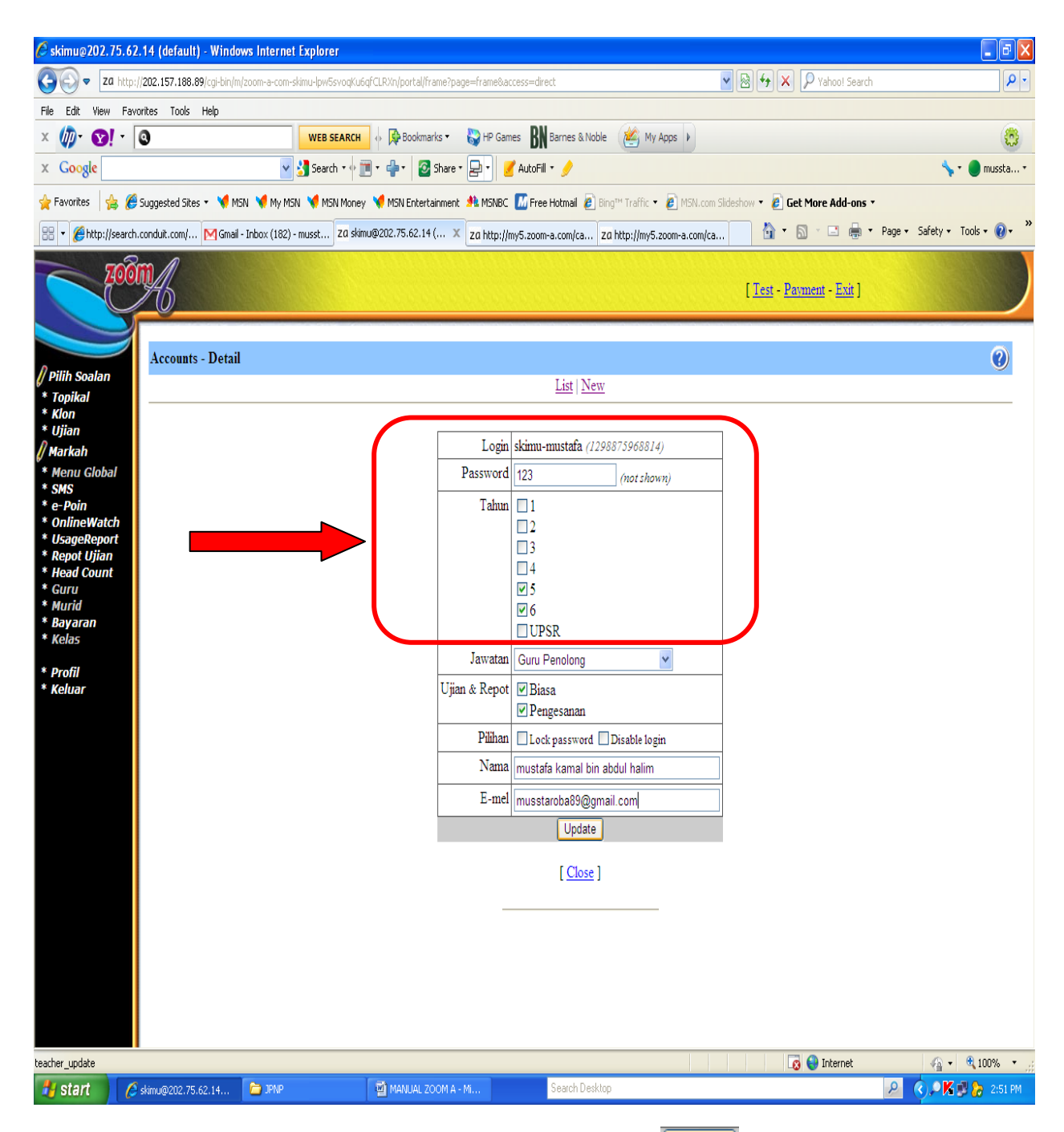

Masukkan data-data yang diperlukan dan seterusnya klik butang Update . Login dan Password yang didaftarkan akan digunakan oleh guru berkenaan setiap kali login ke website ZOOM-A. Bagi ruangan Tahun, hanya tandakan bagi kelas Tahun guru berkenaan mengajar sahaja.

| <i>(</i> skimu@202.75.62.14 (de | fault) - Windows Internet Explorer              |                                    |                                                |                                                |                               |
|---------------------------------|-------------------------------------------------|------------------------------------|------------------------------------------------|------------------------------------------------|-------------------------------|
| <b>Ca</b> http://202.157        | 7.188.89/cgi-bin/m/zoom-a-com-skimu-lpw5svoqKut | iqfCLRXn/portal/frame?page=frame&a | ccess=direct                                   | 💌 🗟 🐓 🗙 👂 Yahoo! Search                        | P -                           |
| File Edit View Favorites 1      | Tools Help                                      |                                    |                                                |                                                |                               |
| × 🕼 🔞 🛛                         | WEB SEARCH                                      | 🚸 🖗 Bookmarks 👻 🌄 HP Gan           | nes 🐻 Barnes & Noble 🛛 🖄 My Apps 🕨             |                                                |                               |
| x Google                        | Y Search 🔻 🖗 j                                  | 👅 • 💠 • 🙋 Share • 🛃 • 🔒            | f AutoFill 🔹 🌛                                 |                                                | 🦴 🔹 🔵 mussta 🔹                |
| 🚖 Favorites 🛛 🚖 🏉 Suggeste      | ed Sites 👻 🤘 MSN 💘 My MSN 💘 MSN Money           | y 📢 MSN Entertainment 🏄 MSNBC      | M Free Hotmail 🖉 Bing™ Traffic 🔻 🙋 MSN.com     | Slideshow 🔻 🙋 Get More Add-ons 🔹               |                               |
| 🔠 🔻 🏈 http://search.conduit.c   | com/ M Gmail - Inbox (182) - musst Za skir      | nu@202.75.62.14 ( 🗶 za http://i    | my5.zoom-a.com/ca zɑ http://my5.zoom-a.com/ca. |                                                | Page 🔹 Safety 👻 Tools 👻 🕡 👻 🦷 |
|                                 |                                                 |                                    |                                                | [ <u>Test</u> - <u>Payment</u> - <u>Exit</u> ] |                               |
| Acco                            | ounts - Detail                                  |                                    |                                                |                                                | 0                             |
| // Pilih Soalan<br>* Topikal    |                                                 |                                    | List   New                                     |                                                |                               |
| * Klon<br>* Uijan               |                                                 |                                    |                                                | _                                              |                               |
| 🖉 Markah                        |                                                 | Login                              | skimu-mustafa (1298875968814)                  | _                                              |                               |
| * Menu Global<br>* SMS          |                                                 | Password                           | (not shown)                                    | _                                              |                               |
| * e-Poin<br>* OnlineWatch       |                                                 | Tahun                              |                                                |                                                |                               |
| * UsageReport<br>* Dopot Utian  |                                                 |                                    |                                                |                                                |                               |
| * Head Count                    |                                                 |                                    | 4                                              |                                                |                               |
| * Guru<br>* Murid               |                                                 |                                    | <ul><li>✓ 5</li><li>✓ 6</li></ul>              |                                                |                               |
| * Bayaran<br>* Kelas            |                                                 |                                    | UPSR                                           | _                                              |                               |
| * Profil                        |                                                 | Jawatan                            | Guru Penolong 👻                                | -                                              |                               |
| * Keluar                        |                                                 | Ujian & Repot                      | ✓ Biasa                                        |                                                |                               |
|                                 |                                                 | Pilihan                            | Lock password Disable login                    | -                                              |                               |
|                                 |                                                 | Nama                               | mustafa kamal bin abdul halim                  | _                                              |                               |
|                                 |                                                 | E-mel                              | musstaroba89@gmail.com                         |                                                |                               |
|                                 |                                                 |                                    | pdated: UPDATE 1 Update                        |                                                |                               |
|                                 |                                                 |                                    |                                                |                                                |                               |
|                                 |                                                 |                                    | [ <u>Close</u> ]                               |                                                |                               |
|                                 |                                                 | -                                  |                                                |                                                |                               |
|                                 |                                                 |                                    |                                                |                                                |                               |
|                                 |                                                 |                                    |                                                |                                                |                               |
|                                 |                                                 |                                    |                                                |                                                |                               |
|                                 |                                                 |                                    |                                                |                                                | <b>A A ····</b>               |
| start Asimum                    | 102.75.62.14 🔁 JPNP                             | MANUAL ZOOM A - MI                 | Search Desktop                                 | L🕲 🤯 Internet                                  | 2:52 PM                       |
|                                 |                                                 |                                    |                                                |                                                |                               |

Kenyataan Updated: UPDATE 1 Update dipaparkan apabila guru berjaya didaftarkan. Untuk mendaftarkan/mewujudkan akaun guru yang baru, sila klik <u>New</u> dan ulang semula proses pendaftaran. Kemudian klik <u>List</u> untuk melihat senarai guru yang telah berjaya didaftarkan.

| <i>C</i> skimu@202.75.62       | 2.13 (default) - Windows Interne       | t Explorer                                                     |                                                  |                               |               |                           | _ P       |
|--------------------------------|----------------------------------------|----------------------------------------------------------------|--------------------------------------------------|-------------------------------|---------------|---------------------------|-----------|
| COO - Za http:                 | ://202.157.188.89/cgi-bin/m/zoom-a-com | skimu-wodtdKOYR6ojbPTs4G/portal/frame?page=frame&access=direct | 💌 🗟 🐓 🗙                                          | P Yahoo! Search               |               |                           | 2         |
| File Edit View Fav             | vorites Tools Help                     |                                                                |                                                  |                               |               |                           |           |
| × 🕼 🛯 🖓 🗸                      | 0                                      | WEB SEARCH 🚸 👰 Bookmarks 🔹 🌄 HP Games 🐻 Barn                   | es & Noble 🛛 🖄 My Apps 🕨                         |                               |               |                           |           |
| × Google                       | ·                                      | 🛃 Search 🔹 👘 🔹 🌵 🔹 Share 🔹 🖃 🔮 AutoFill 🛀                      | •                                                |                               |               | <b>%</b> • (              | ) Sign In |
| 👷 Favorites 🛛 🖕 🏉              | 🖁 Suggested Sites 👻 🎺 MSN 🛛 💘 My M     | SN 🤘 MSN Money 🤘 MSN Entertainment 🎄 MSNBC 📶 Free Hotn         | nail 🤌 Bing™ Traffic 🔹 🙋 MSN.com Slideshow 💌 🙋 G | et More Add-ons 🔹             |               |                           |           |
| 🔡 🔻 🕼 Juventus vs f            | Milan Player Rati Zɑ skimu-zainab@20   | 2.75.62.13 Za skimu@202.75.62.13 (de X                         | å •                                              | 5 - 🖬 🖶 -                     | Page 🔹 Safety | <ul> <li>Tools</li> </ul> | • 🕐 •     |
|                                | <u></u>                                |                                                                | [ <u>]est</u> - <u>P</u>                         | <u>avment</u> - <u>Exit</u> ] |               |                           |           |
| ØPilih Soalan<br>* Topikal     | Accounts - 0.3272                      | Ti                                                             | t   New                                          |                               |               |                           | 0         |
| * Klon                         |                                        |                                                                |                                                  |                               |               |                           |           |
| A Markab                       | ▲ <u>Login</u>                         | Nama                                                           | Jawatan                                          | Access                        | Tahun         |                           |           |
| * Menu Global                  | 1. skimu-arzreen                       | ARZREEN BT ABD RAHMAN                                          | Guru Penolong                                    |                               | 6             | Ø                         | <b>9</b>  |
| * SMS                          | 2. <u>skimu-asfahani</u>               | ASFAHANI BT SALLEH                                             | Guru Penolong                                    |                               | 6             | <u> </u>                  | 3         |
| e-Poin                         | 3. <u>skimu-lum</u>                    | LEONG YEE CHENG                                                | Guru Penolong                                    |                               | 6             | <u> </u>                  | <b>9</b>  |
| * OnlineWatch                  | 4. <u>skimu-mustafa</u>                | mustafa kamal bin abdul halim                                  | Guru Penolong                                    | 4                             | 5,6           | <u> </u>                  | 3         |
| * Osagekeport<br>* Repot Uijan | 5. skimu-norhanisah                    | NORHANISAH BT SALLEH                                           | Guru Penolong                                    |                               | 6             | Ø.                        | <b>9</b>  |
| * Head Count                   | 6. <u>skimu-noriah</u>                 | NORIAH BT HASSAN                                               | Guru Penolong                                    |                               | 6             | <u>æ</u>                  | 3         |
| * Guru                         | 7. <u>skimu-zainab</u>                 | ZAINAB BT RAMLI                                                | Guru Penolong                                    |                               | 6             | <u> </u>                  | <b>9</b>  |
| * Murid<br>* Pavaran           | 8. <u>skimu-zunaidah</u>               | ZUNAIDAH BT MOHD SOM                                           | Guru Penolong                                    |                               | 6             | <u> </u>                  | 3         |
| * Kelas                        | 9. <u>skimu-zuraida</u>                | ZURAIDA BT MOHD                                                | Guru Penolong                                    |                               | 6             | Ø.                        | 9         |
| * Profil<br>* Keluar           |                                        |                                                                |                                                  |                               |               |                           |           |
| Reidai                         |                                        |                                                                |                                                  |                               |               |                           |           |
|                                |                                        |                                                                |                                                  |                               |               |                           |           |
|                                |                                        |                                                                |                                                  |                               |               |                           |           |
|                                |                                        |                                                                |                                                  |                               |               |                           |           |
|                                |                                        |                                                                |                                                  |                               |               |                           |           |
|                                |                                        |                                                                |                                                  |                               |               |                           |           |
|                                |                                        |                                                                |                                                  |                               |               |                           |           |
|                                |                                        |                                                                |                                                  |                               |               |                           |           |
|                                |                                        |                                                                |                                                  |                               |               |                           |           |
|                                |                                        |                                                                |                                                  |                               |               |                           |           |
|                                |                                        |                                                                |                                                  |                               |               |                           |           |
|                                |                                        |                                                                |                                                  |                               |               |                           |           |
|                                |                                        |                                                                |                                                  |                               |               |                           |           |
| Done                           | •                                      |                                                                |                                                  | 👩 😜 Internet                  | 6             | + 🔍 11                    | 00% •     |
|                                |                                        |                                                                |                                                  |                               |               |                           |           |

Berikut adalah contoh yang dipaparkan apabila guru subjek telah berjaya dipaparkan. Pada kolum Login, menunjukkan login guru yang telah didaftarkan.

Apabila selesai mendaftarkan guru, sila klik Menu Global pada menu pilihan

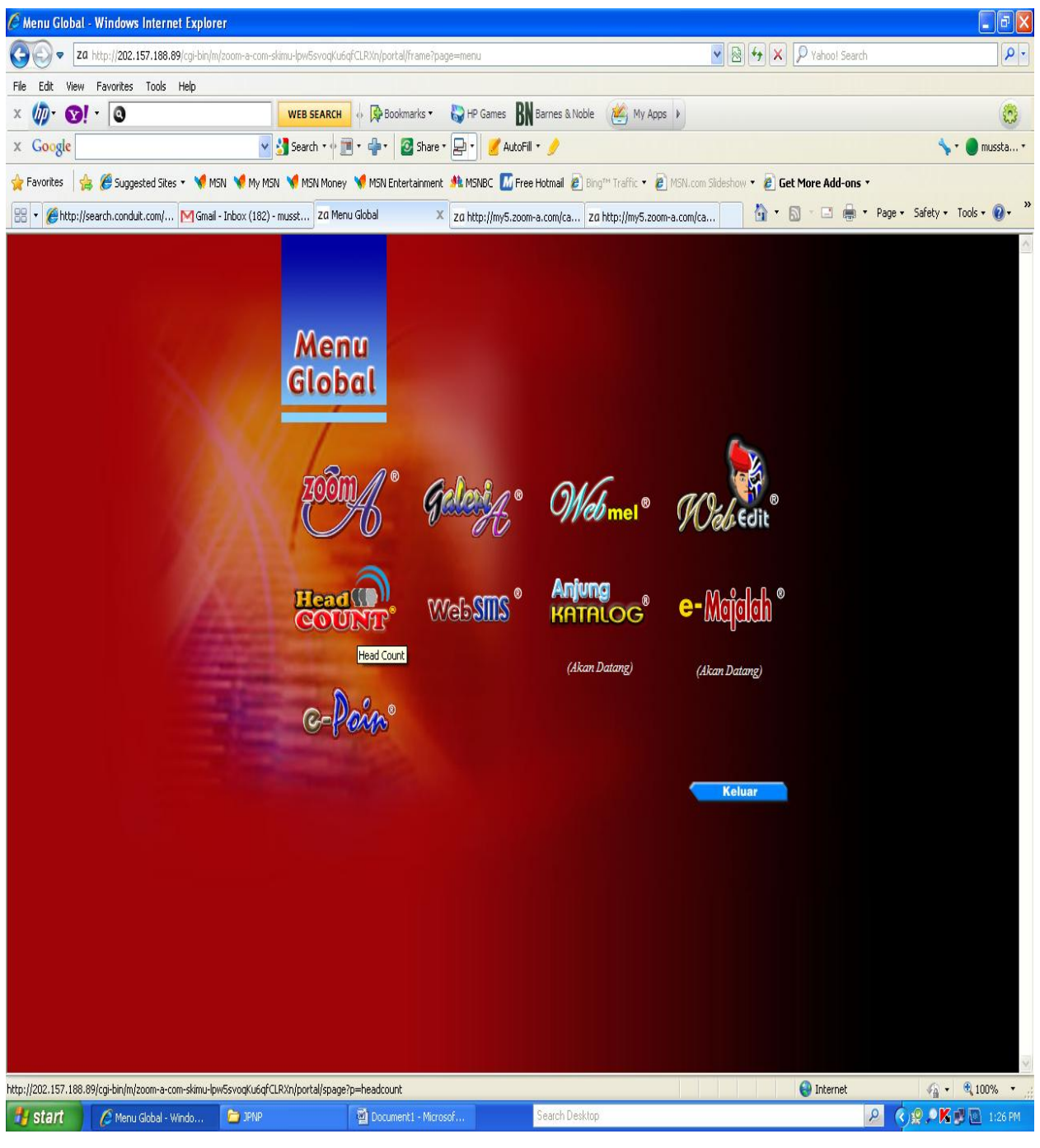

Menu Global akan dipaparkan. Klik pilihan

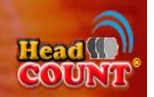

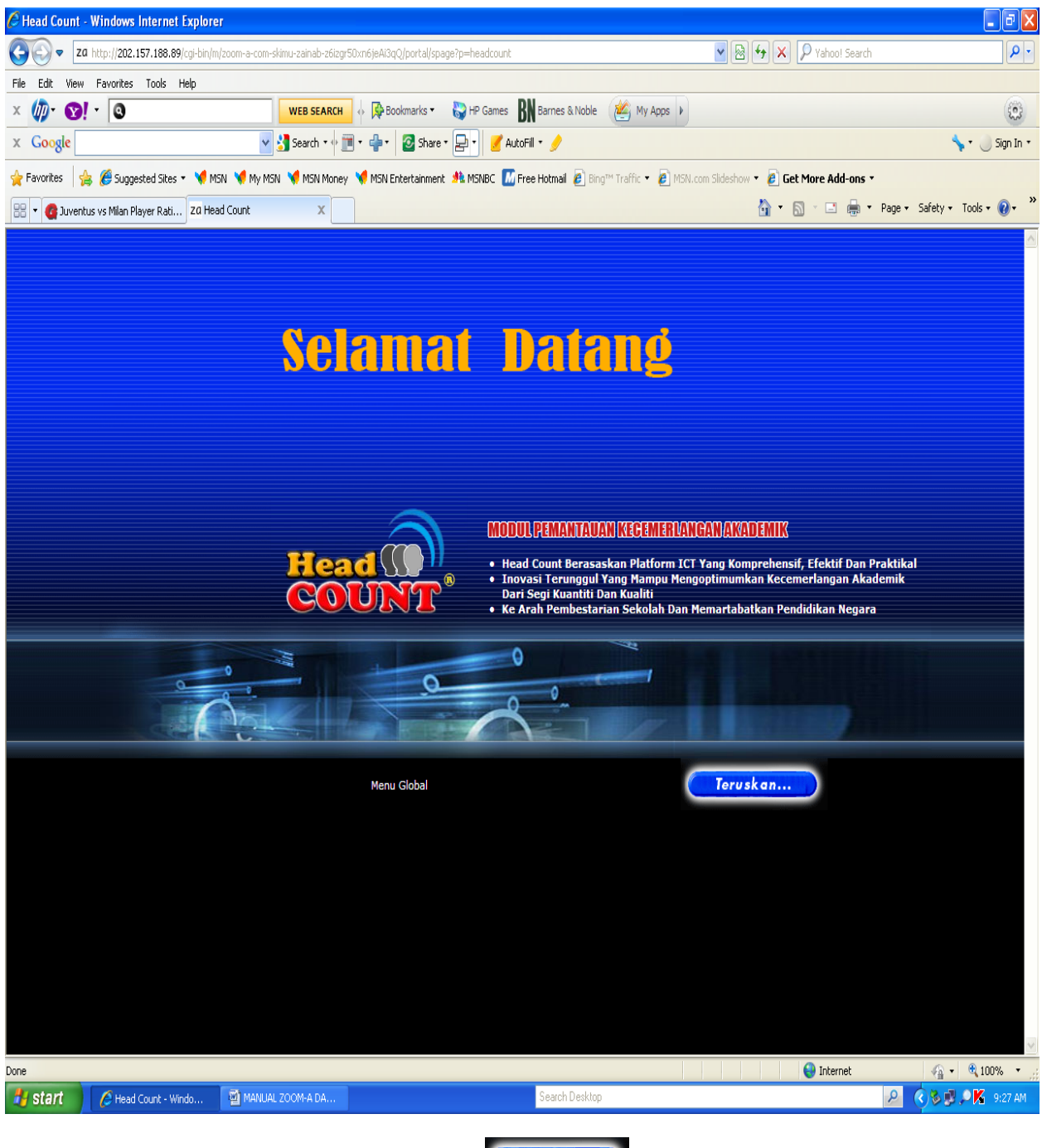

Menu Selamat Datang dipaparkan. Klik butang

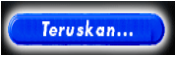

| C Head count :                       | : skimu-zainab@202.75.6.                                             | 2.13 (sk) - Windows Internet        | Explorer                        |                                   |                       |                        | - 7                                     |
|--------------------------------------|----------------------------------------------------------------------|-------------------------------------|---------------------------------|-----------------------------------|-----------------------|------------------------|-----------------------------------------|
|                                      | http://202.157.188.89/cgi-bin/m                                      | n/zoom-a-com-skimu-zainab-z6izgr50: | n6jeAi3qQ/headcount/frame       |                                   | <b>v</b> [            | 🗟 😽 🗙 👂 Yahoo! Sea     | rch 🖉 🗸                                 |
| File Edit View                       | Favorites Tools Help                                                 |                                     |                                 |                                   |                       |                        |                                         |
| × 🕼 🕥                                | • 0                                                                  | WEB SEARCH                          | Bookmarks • South HP Games      | BN Barnes & Noble                 | My Apps 🕨             |                        | ٢                                       |
| x Google                             |                                                                      | 🔽 🔧 Search 🔻 🔶 🥅 🤉                  | • 🖶 • 🛛 🔁 Share • 🛃 • 🥑         | AutoFill 🔹 🌛                      |                       |                        | 🦴 ד 🌙 Sign In ד                         |
| 🖕 Favorites 🛛 🤞                      | 🖇 🏉 Suggested Sites 🔹 🤘 M                                            | SN 💘 My MSN 🤘 MSN Money 💙           | 🦸 MSN Entertainment 🤌 MSNBC [   | 🖥 Free Hotmail 💈 Bing™ Traffi     | c 🔹 🙋 MSN.com Slidesh | ow 🔹 🙋 Get More Add-on | IS *                                    |
| 🔡 🔻 🙆 Juvent                         | us vs Milan Player Rati Zɑ Hea                                       | ad count :: skimu-zain 🗙            |                                 |                                   |                       |                        | 🔹 Page 🕶 Safety 🕶 Tools 👻 🔞 👻 🎽         |
|                                      | OUNT                                                                 |                                     | 0                               |                                   | Menu Gk               | ibal                   |                                         |
| Head Cour<br>Tahun: 1 / <u>2</u> / 2 | nt SEK 2011 [ <u>Change</u> ]<br>8 / 4 / 5 / 6   <u>Carian HC Ta</u> | <u>hun 1</u>   OTI: 3 / Year: 2011  | ]1                              |                                   |                       | [ <u>Maklumat</u>      | <u>Murid   Senarai Murid</u> ] 🛛 🕖      |
|                                      | Jenis Year                                                           | Tarikh                              | Tajuk                           | Subjek                            | Tahun                 | Kelas                  | Remark                                  |
| 1.                                   |                                                                      | <u>k</u>                            | <u>Belum ada</u>                |                                   | 6                     | BESTARI                |                                         |
| 2.                                   |                                                                      |                                     | <u>Belum ada</u><br>Relum ada   |                                   | 6                     | PINTAR                 |                                         |
|                                      |                                                                      | 25                                  |                                 |                                   | _                     |                        |                                         |
|                                      |                                                                      |                                     | Target Murid Cemerlang          | V Rep                             | ort                   |                        |                                         |
|                                      |                                                                      |                                     | <u>Carian Kedudukan Kelas T</u> | <u>"ahun 1   Carian Ujian Tah</u> | <u>n 1</u>            |                        |                                         |
| 🛃 start                              | Aread count ::: skimu-z                                              | MANUAL ZOOM-A DA                    |                                 | Search Desktop                    |                       | 😽 Internet             | P C B P P P P P P P P P P P P P P P P P |

Menu Head Count dipaparkan.

- 1. Sila pilih Tahun bagi menu pilihan Tahun
- 2. Seterusnya klik untuk proses mendaftarkan guru yang bertanggungjawab ke atas subjek bagi kelas yang dipilih

| <i>(</i> skimu@202.75.                                                                                                    | 62.13 (default) - Wii              | ndows Internet Explorer     |                                                                                                    |                         |                               |                                                                                                    |                        |
|----------------------------------------------------------------------------------------------------|------------------------------------|-----------------------------|----------------------------------------------------------------------------------------------------|-------------------------|-------------------------------|----------------------------------------------------------------------------------------------------|------------------------|
| 🚱 🗢 Za ht                                                                                                    | tp:// <b>202.157.188.89/cg</b> i-b | in/m/zoom-a-com-skimu-1RDtj | eBZzXhNtjJgmc/portal/fi                                                                                       | rame?page=frame&access= | direct                        | 💌 🗟 🐓 🗙 👂 Yahoo! Search                                                                                                    | P •                    |
| File Edit View F                                                                                                    | avorites Tools Help                |                             |                                                                                                    |                         |                               |                                                                                                    |                        |
| × 🕼• 🔞! •                                                                                                    | 0                                  | WEB SE                      | ARCH 🔶 🔀 Bookm                                                                                                | iarks 🔹 🌄 HP Games      | 🖁 Barnes & Noble 🛛 🕍 My       | Apps 🕨                                                                                                    | 0                      |
| × Google                                                                                                    |                                    | 💌 🛃 Search                  | •••••••                                                                                                    | 🛿 Share 🕶 🛃 🔹 🛃 Auti    | oFill 🔹 🍠                     |                                                                                                    | 🦴 🔹 🔵 mussta 🔹         |
| 🖕 Favorites 🛛 👍                                                                                                    | 🏉 Suggested Sites 🔹 💙              | 🖣 MSN 🛛 📢 My MSN 💙 MSN      | Money ( MSN Enter                                                                                             | tainment 🍂 MSNBC 📶 F    | ree Hotmail 🙋 Bing™ Traffic 🔻 | 🖌 🕖 MSN.com Slideshow 🔻 🙋 Get More Add-ons 🔹                                                                                                    |                        |
| 🔠 🔻 M Gmail - Inb                                                                                                    | ox (181) - musstar mk              | Malaysiakini                | za skimu@202.75.0                                                                                             | 62.13 (de X             |                               | 🚹 👻 🔝 🗉 🖶 👻 Page                                                                                                    | 🔹 Safety 🔹 Tools 🔹 🕢 🎽 |
| Pilih Soalan<br>* Topikal                                                                                                    | Head Count -                       | edit                        | 1200200065                                                                                                    |                         |                               | [ <u>Test</u> - <u>Payment</u> - <u>Exit</u> ]                                                                                                    | ۷                      |
| * Klon                                                                                                    |                                    | ID<br>Voor                  | 2011                                                                                                    |                         |                               | BMF (SK) = Bahasa Melayu Penulisan<br>BMK (SK) = Bahasa Melayu Pemahaman                                                                                                    |                        |
| / Markah                                                                                                    |                                    | Taiuk                       | HC 6 BESTARI                                                                                                  |                         |                               | BMP (SJK) = Bahasa Melayu Penulisan<br>BMK (SJK) = Bahasa Melayu Pemahaman                                                                                                    |                        |
| <ul> <li>* Menu Global</li> <li>* SMS</li> <li>* e-Poin</li> <li>* OnlineWatch</li> <li>* UsageReport</li> <li>* Repot Ujian</li> <li>* Head Count</li> <li>* Guru</li> <li>* Murid</li> <li>* Bayaran</li> <li>* Kelas</li> <li>* Profil</li> <li>* Keluar</li> </ul> |                                    | Subjek & Edit               | HC 6 BESIARI BMP (SK) BMP (SK) BMP (SJK) BMP (SJK) BMR (SJK) BCP BCK BIP BIK BIP BIK BI (SJK) BI (SJK) MM SSN |                         |                               | BCP = Bahasa Cina Penulisan<br>BCK = Bahasa Cina Pemahaman<br>BTF = Bahasa Tamil Penulisan<br>BTK = Bahasa Tamil Pemahaman<br>BT (SK) = Bahasa Inggeris<br>BI (SJK) = Bahasa Inggeris<br>MM = Matematik<br>SNS = Sains<br>PI = Pendidikan Agama Islam<br>PM = Pendidikan Moral<br>MZ = Muzik<br>KH = Kemahiran Hidup<br>KT = Kajian Hidup<br>KT = Kajian Tempatan<br>BA = Bahasa Arab<br>PS = Pendidikan Seni dan Visual<br>SIVIK = Sivik<br>J-QAF = J-QAF |                        |
|                                                                                                    |                                    | Tahun                       | 6                                                                                                    |                         |                               |                                                                                                    |                        |
|                                                                                                    |                                    | Class                       | BESTARI                                                                                                    |                         |                               |                                                                                                    |                        |
|                                                                                                    |                                    | OTI                         | 3                                                                                                    |                         |                               | _                                                                                                    |                        |
|                                                                                                    |                                    | Remark                      | C                                                                                                    | ancel Update            |                               |                                                                                                    |                        |
| Done                                                                                                    |                                    |                             |                                                                                                    |                         |                               | Internet                                                                                                    | 🕼 🔹 🖲 100% 🔹 🦿         |
| 🛃 start                                                                                                    | 6 skimu@202.75.6                   | 🛅 utiliti22                 | 🔁 ZOOM A                                                                                                    | MANUAL ZOOM             | Search Desktop                | P                                                                                                    | 🔿 🗊 🔏 🔎 🏀 11:22 AM     |

Maklumat berkenaan subjek dan guru yang mengajar perlu dilengkapkan bagi kelas yang berkenaan. Sila pilih subjek yang berkenaan dan guru yang berkenaan sebagaimana paparan yang seterusnya

| 🖉 skimu@202.75.62.13 (default) -                                                                                              | Windows Internet Explore        | 21'                                                                            |                                                                |                                                                                                    |                          |
|----------------------------------------------------------------------------------------------------|---------------------------------|--------------------------------------------------------------------------------|----------------------------------------------------------------|----------------------------------------------------------------------------------------------------|--------------------------|
| COO - Za http://202.157.188.89/                                                                                               | /cgi-bin/m/zoom-a-com-skimu-1RD | tjeBZzXhNtjJgmc/portal/frame?page=frame&access=dir                             | ect                                                            | 🖌 🐼 🏕 🗙 🏷 Yahoo! Search                                                                                                    | P -                      |
| File Edit View Favorites Tools H                                                                                              | telp                            |                                                                                |                                                                |                                                                                                    |                          |
| × 柳 😵 - 🔞                                                                                                    | WEB                             | SEARCH 🚸 👰 Bookmarks 🔹 🌄 HP Games 🚦                                            | Barnes & Noble 🛛 🕍 My Ap                                       | ps 🕨                                                                                                    | ٢                        |
| x Google                                                                                                    | 👻 🛃 Sean                        | th 🔹 👘 🔹 👘 🔹 🙆 Share 🛛 🔁 📝 AutoF                                               | ill • 🤌                                                        |                                                                                                    | 🦴 🔹 🔵 mussta 🔹           |
| 🖕 Favorites 🛛 👍 🏉 Suggested Sites 🔹                                                                                           | 🗸 📢 MSN 🤘 My MSN 💘 MS           | iN Money ( MSN Entertainment 🍂 MSNBC 🔝 Fre                                     | ee Hotmail 🧕 Bing™ Traffic 🔻 🛔                                 | 🗿 MSN.com Slideshow 🔻 🧃 Get More Add-ons 🔹                                                                                                    |                          |
| 🔠 🔻 M Gmail - Inbox (181) - musstar                                                                                           | <mark>mk</mark> Malaysiakini    | za skimu@202.75.62.13 (de ×                                                    |                                                                | 🏠 🔹 🔝 🐇 📑 🖶 💌 Page •                                                                                                    | - Safety + Tools + 🕢 + 🎽 |
| Togut                                                                                                    |                                 |                                                                                |                                                                | [ <u>Test</u> - <u>Payment</u> - <u>Exit</u> ]                                                                                                    |                          |
| Pilih Soalan                                                                                                    | nt - edit                       |                                                                                |                                                                |                                                                                                    | 0                        |
| * Topikal<br>* Klon<br>* Ujian                                                                                                | ID<br>Year                      | 1299210176<br>2011                                                             |                                                                | BMP (SK) = Bahasa Melayu Penulisan<br>BMK (SK) = Bahasa Melayu Pemahaman<br>BMP (SJK) = Bahasa Melayu Penulisan                                                                                |                          |
| (/ Markan<br>* Menu Global<br>* SMS<br>* e-Poin                                                                               | Tajuk<br>Subjek & Edi           | HC 6 PINTAR                                                                    | u-zainab) 💌                                                    | BMK (SOK) = Bahasa Melayu Pemanaman<br>BCP = Bahasa Cina Penulisan<br>BCK = Bahasa Cina Pemahaman<br>BTP = Bahasa Tamil Penulisan                                                              |                          |
| * OnlineWatch<br>* OnlineWatch<br>* UsageReport<br>* Repot Ujian<br>* Head Count<br>* Guru<br>* Murid<br>* Bayaran<br>* Kolro | etak ini                        | DEMK (SK) ZAINAB BT RAMLI (skim<br>BMF (SJK)<br>BMK (SJK)<br>BCP<br>BCK<br>BTP | u-zainab)                                                      | BTK = Bahasa Tamil Pemahaman<br>BI (SK) = Bahasa Inggeris<br>BI (SJK) = Bahasa Inggeris<br>MM = Matematik<br>SNS = Sains<br>PI = Pendidikan Agama Islam<br>PM = Pendidikan Moral<br>MZ = Muzik |                          |
| * Profil<br>* Keluar                                                                                                    |                                 | BTK                                                                            | (skimu-asfahani) 👻                                             | KH = Kemahiran Hidup<br>KT = Kajian Tempatan<br>BA = Bahasa Arab                                                                                                    |                          |
|                                                                                                    |                                 | I BI (SSK)<br>I MM ZUNAIDAH BT MOHD SC<br>I SNS                                | DM (skimu-zunaidah) 👻                                          | PS = Pendidikan Seni dan Visual<br>SIVIK = Sivik<br>J-QAF = J-QAF                                                                                                    |                          |
|                                                                                                    | Tahun                           | ARZREEN BT ABD RAH                                                             | MAN (skimu-arzreen)<br>skimu-asfabani)                         |                                                                                                    |                          |
|                                                                                                    | Class                           | PINTAR LEONG YEE CHENG (sk                                                     | imu-lum)                                                       | Klik di butar                                                                                                    | ng ini untuk             |
|                                                                                                    | OTI                             | 3 NORHANISAH BT SALLE                                                          | H (skimu-norhanisah)                                           | memilih gur                                                                                                    | ru subjek                |
|                                                                                                    | Remark                          | ZAINAB BT RAMLI (skimi<br>ZUNAIDAH BT MOHD SC<br>ZURAIDA BT MOHD (skiri        | urutanonan)<br>J-zainab)<br>M( (skimu-zunaidah)<br>nu-zuraida) |                                                                                                    |                          |
|                                                                                                    |                                 | Cancel                                                                         |                                                                |                                                                                                    |                          |
|                                                                                                    |                                 |                                                                                |                                                                |                                                                                                    |                          |
| Done                                                                                                    |                                 |                                                                                |                                                                | 🛛 🔞 🕥 Internet                                                                                                    | 🖓 • 🔍 100% • 📑           |
| Start (202.75.6.                                                                                                    | 🧰 utiliti22                     | DOM A MANUAL ZOOM                                                              | Search Desktop                                                 | 8                                                                                                    | 2 🔇 🗗 🔏 🔎 11:41 AM       |

Setelah maklumat tentang guru yang mengajar subjek bagi kelas berkenaan selesai dilengkapkan, sila klik butang Update

| <i>(</i> skimu@202.75.6                        | 2.13 (defaul                         | t) - Win                  | dows In        | ternet Ex                            | plorer          |                          |                            |                           |                       |                                               |                                     |                                      | _ 7 🗙      |
|------------------------------------------------|--------------------------------------|---------------------------|----------------|--------------------------------------|-----------------|--------------------------|----------------------------|---------------------------|-----------------------|-----------------------------------------------|-------------------------------------|--------------------------------------|------------|
| 💽 🗢 🛛 za http                                  | ://202.157.188.                      | .89/cgi-bir               | n/m/zoom-      | a-com-skim                           | u-1RDtjeE       | ZzXhNtjJgmc/portal/f     | rame?page=frame&access=dir | ect                       | <b>v</b> 🔊            | 🗲 🗙 🔎 Yahoo                                   | Search                              |                                      | <b>P</b> - |
| File Edit View Fa                              | vorites Tools                        | Help                      |                |                                      |                 |                          |                            |                           |                       |                                               |                                     |                                      |            |
| × 🕼 🔞 🚺                                        | ٩                                    |                           |                |                                      | WEB SEA         | RCH 🚸 🔀 Bookm            | arks 🔹 😜 HP Games 🚦        | Barnes & Noble 🯼 🥙 M      | ly Apps 🕨             |                                               |                                     |                                      | (2)        |
| × Google                                       |                                      |                           |                | × 3                                  | Search 🔻        | • 🖻 • 🗣 • 🕻              | Share • 🔄 • 🥑 AutoF        | I • 🍠                     |                       |                                               |                                     | 🦴 - 🌒                                | mussta *   |
| 🚖 Favorites 🛛 🚖 发                              | Suggested Site                       | es 🔹 🤘                    | MSN 🌂          | My MSN                               | 🃢 MSN M         | oney ( MSN Enter         | tainment 🍂 MSNBC 📶 Fre     | e Hotmail 🙋 Bing™ Traffic | 🔹 🙋 MSN.com Slideshow | 🔹 🙋 Get More Ad                               | l-ons •                             |                                      |            |
| 🔡 🔻 M Gmail - Inbo:                            | x (181) - mussta                     | r <mark>mk</mark> 1       | Malaysiakir    | ni                                   |                 | za skimu@202.75.         | 62.13 (de X                |                           |                       | 🏠 • 🔊 🗉 🖻                                     | 🖶 🔹 Page                            | <ul> <li>▼ Safety ▼ Tools</li> </ul> | • 🕡 • »    |
| Pilih Soalan<br>* Topikal<br>* Klon<br>* Ujian | Head C<br>Tahun: <u>1</u><br>Updated | Count<br>/ <u>2 / 3</u> / | SEK 2<br>4/5/0 | 011 [ <u>Ch</u><br>5   <u>Carian</u> | ange]<br>HC Tai | <u>um 6  </u> OTI: 3 / Y | 'ear: 2011                 |                           | []                    | T <u>est - Payment - E</u><br>[ <u>Makh</u> u | <mark>xit ]</mark><br>mat Murid   § | Senarai Murid ]                      | 0          |
| // Markah<br>* Mony Clobal                     |                                      | Ienis                     | Year           | Tarikh                               |                 | Taiuk                    | Subiek                     |                           |                       | Tahun                                         | Kelas                               | Remark                               | _          |
| * SMS                                          | 1.                                   | SEK                       | 2011           | 3/4/11                               | Ø               | HC 6 BESTAR              | BMP (SK) B                 | /K (SK) BI (SK) MM        | I SNS                 | 6                                             | BESTARI                             | reality                              | -          |
| * e-Poin<br>* OnlineWatch                      | 2. 🗌 🖇                               | SEK                       | 2011           | 3/4/11                               | Ø               | HC 6 BIJAK               | BMP (SK) BI                | MK (SK) BI (SK) MM        | I SNS                 | 6                                             | BIJAK                               |                                      | - 3        |
| * UsageReport                                  | 3. 🔲 🖇                               | SEK                       | 2011           | 3/4/11                               | Ø               | <u>HC 6 PINTAR</u>       | BMP (SK) BI                | /K (SK) BI (SK) MM        | I SNS                 | 6                                             | PINTAR                              |                                      | 3          |
| * Repot Ojian<br>* Head Count                  |                                      |                           |                |                                      |                 |                          | Target Murid Cemerla       | na                        | V Report              |                                               |                                     |                                      |            |
| * Guru<br>* Murid                              |                                      |                           |                |                                      |                 |                          | ranget mana oomoni         |                           |                       |                                               |                                     |                                      |            |
| * Bayaran<br>* Kelas                           |                                      |                           |                |                                      |                 |                          | Carian Kedudukan I         | (elas Tahun 6   Carian )  | Lijan Tahun 6         |                                               |                                     |                                      |            |
| * Profil<br>* Keluar                           |                                      |                           |                |                                      |                 |                          | <u>Canal Feddalada</u>     |                           |                       |                                               |                                     |                                      |            |
|                                                |                                      |                           |                |                                      |                 |                          |                            |                           |                       |                                               |                                     |                                      |            |
|                                                |                                      |                           |                |                                      |                 |                          |                            |                           |                       |                                               |                                     |                                      |            |
|                                                |                                      |                           |                |                                      |                 |                          |                            |                           |                       |                                               |                                     |                                      |            |
|                                                |                                      |                           |                |                                      |                 |                          |                            |                           |                       |                                               |                                     |                                      |            |
|                                                |                                      |                           |                |                                      |                 |                          |                            |                           |                       |                                               |                                     |                                      |            |
|                                                |                                      |                           |                |                                      |                 |                          |                            |                           |                       |                                               |                                     |                                      |            |
|                                                |                                      |                           |                |                                      |                 |                          |                            |                           |                       |                                               |                                     |                                      |            |
|                                                |                                      |                           |                |                                      |                 |                          |                            |                           |                       |                                               |                                     |                                      |            |
|                                                |                                      |                           |                |                                      |                 |                          |                            |                           |                       |                                               |                                     |                                      |            |
|                                                |                                      |                           |                |                                      |                 |                          |                            |                           |                       |                                               |                                     |                                      |            |
|                                                |                                      |                           |                |                                      |                 |                          |                            |                           |                       |                                               |                                     |                                      |            |
| Done                                           |                                      |                           |                |                                      |                 |                          |                            |                           |                       | 👩 🌍 Inter                                     | net                                 | 🦓 • 🔍 1                              | 00% 🔹 🧮    |
| 🐉 start 🔰 🔏                                    | 🧐 skimu@202.75                       | 5.6                       | 🚞 utiliti2     |                                      | C               | ZOOM A                   | MANUAL ZOOM                | Search Desktop            |                       |                                               |                                     | 2 🔇 🛯 🗶 🔎                            | 11:42 AM   |

Menu berikut akan dipaparkan setelah kesemua maklumat guru dan subjek bagi kesemua kelas bagi tahun yang berkenaan telah dilengkapkan dan data telah dikemaskinikan (updated).

## PROSES SETERUSNYA IALAH MEMASUKKAN MARKAH BAGI TOV, UJIAN DAN ETR MENGIKUT SUBJEK. SILA LIHAT MANUAL MEMASUKKAN MARKAH TOV-OTI-ETR.